## 为你解答360浏览器快资讯广告怎么开户

| 产品名称 | 为你解答360浏览器快资讯广告怎么开户     |
|------|-------------------------|
| 公司名称 | 广州博辉网络技术有限公司            |
| 价格   | .00/件                   |
| 规格参数 |                         |
| 公司地址 | 广州市天河区灵山东路东英科技园         |
| 联系电话 | 13686810231 13750564677 |

## 产品详情

为你解答360浏览器快资讯广告怎么开户

想要推广告投放开广告主不妨电话联或者加微洽谈合作事宜谈

添加请注明来意

多年丰富的市场经验及把握各行业成功案例

360浏览器是目前国内用户使用较多的浏览器之一,而360浏览器快资讯广告开户则是广告主利用360浏览器的平台进行广告投放的一种方式。作为一家专业的网络技术公司,广州博辉网络技术有限公司非常了解360浏览器快资讯广告开户的流程和步骤,并且具备丰富的经验和技术能力,可以为您解答360浏览器快资讯广告如何开户的问题。

,为了正常使用360浏览器快资讯广告,您需要拥有一个360账号。如果您已经有了360账号,可以直接使 用该账号登录360浏览器;如果没有的话,可以在360官网上进行注册。

登录360浏览器后,您可以在浏览器右上角找到一个"快资讯广告"按钮,点击进入广告管理页面。在这 个页面上,您可以看到广告位的信息以及一些基本的投放设置选项。

在进行广告投放之前,您需要先设置好广告位。,您可以选择广告位的类型,如原生广告、悬浮广告、 全屏广告等。不同类型的广告位适用于不同的广告形式和展示效果。

接下来 , 您需要填写广告位的相关信息 , 包括广告位名称、广告位尺寸、展示位置等。这些信息将直接 影响到广告的展示效果和点击率。

完成广告位的设置后,您需要进行广告的创建。在广告管理页面中,点击"创建广告"按钮,进入广告 创建界面。

在广告创建界面中,您需要填写广告的相关信息,包括广告标题、广告描述、广告链接等。,您还可以

上传广告素材,如图片、视频等。选择合适的广告素材对于提高广告的吸引力和点击率非常重要。

在填写完广告信息和上传广告素材后,您还需要设置广告的投放时间和定价等参数。根据您的需求,可 以选择不同的投放时间段和计费方式,如按展示次数计费、按点击次数计费等。

最后,点击"确认投放"按钮,您的广告就成功地进入了360浏览器的快资讯广告平台,可以开始投放了。

总结一下,360浏览器快资讯广告开户的流程主要包括以下几个步骤:注册或登录360账号,进入360浏览 器的广告管理页面,设置广告位,创建广告,设置投放参数,确认投放。

希望以上的介绍对您解答360浏览器快资讯广告如何开户的疑问有所帮助。如果您需要更多详细的信息或 有其他相关问题,可以随时联系广州博辉网络技术有限公司,我们的专业团队将竭诚为您提供帮助。